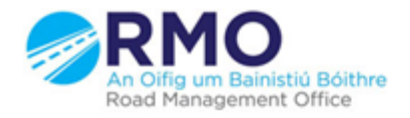

Working together effectively Ag obair go héifeachtach le chéile

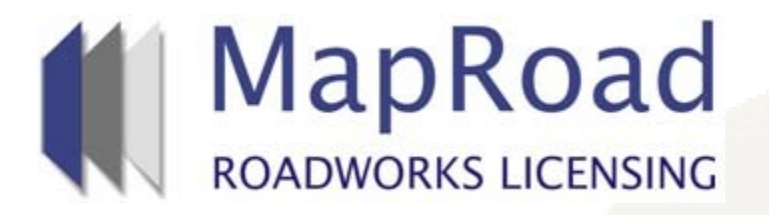

| Title:     | Marking Works Com | Marking Works Complete To Notify Local Authority |  |
|------------|-------------------|--------------------------------------------------|--|
| Reference: | 7                 |                                                  |  |
| Revision:  | 0                 |                                                  |  |
| Date:      | 22/03/2017        |                                                  |  |

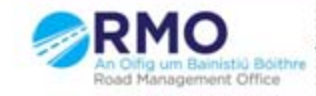

## When opening the licence select the "Works Form" tab and then select "Works Segments". Click on the excavation marker.

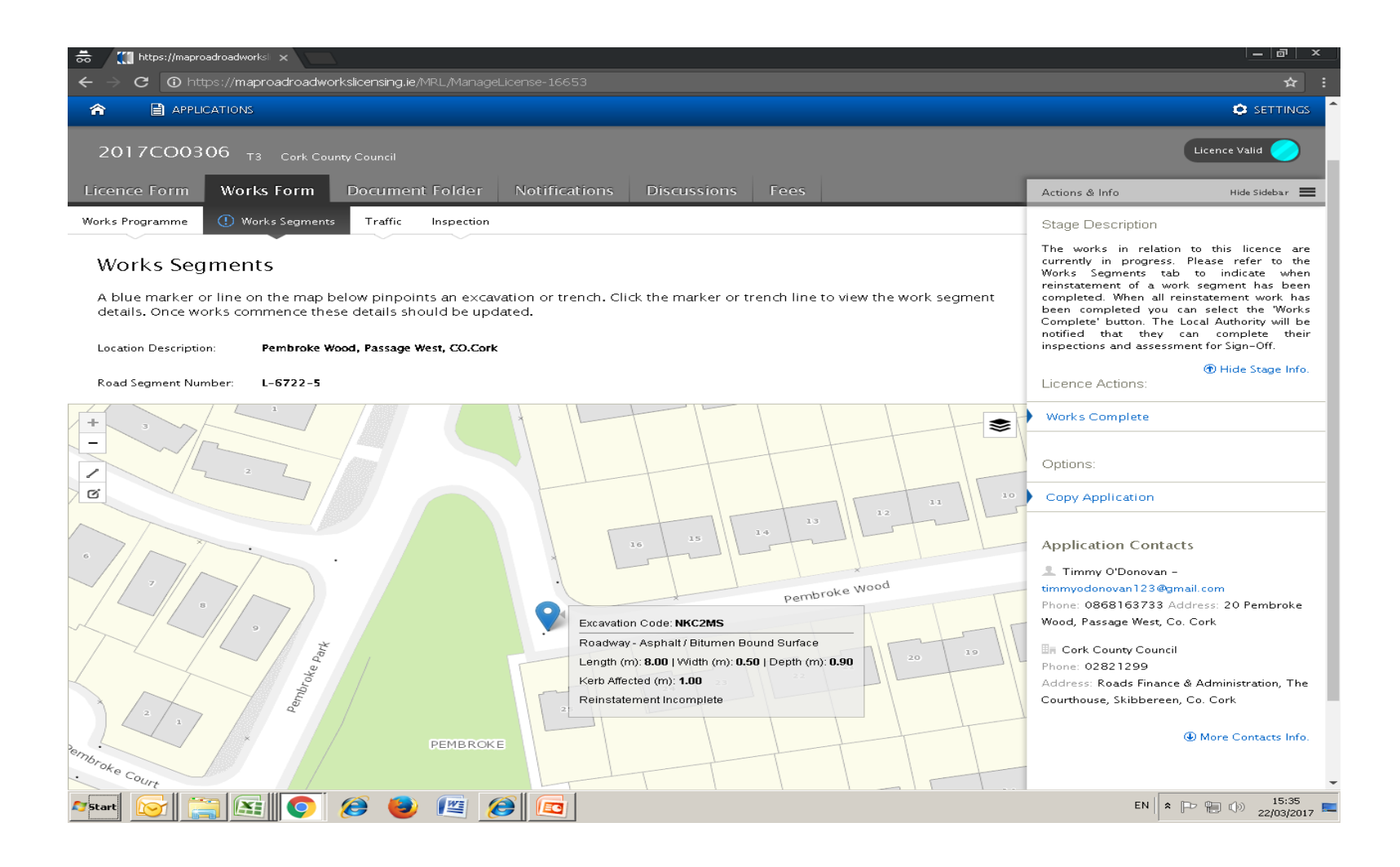

## Select "Complete" and then select "Confirm" and then "Done"

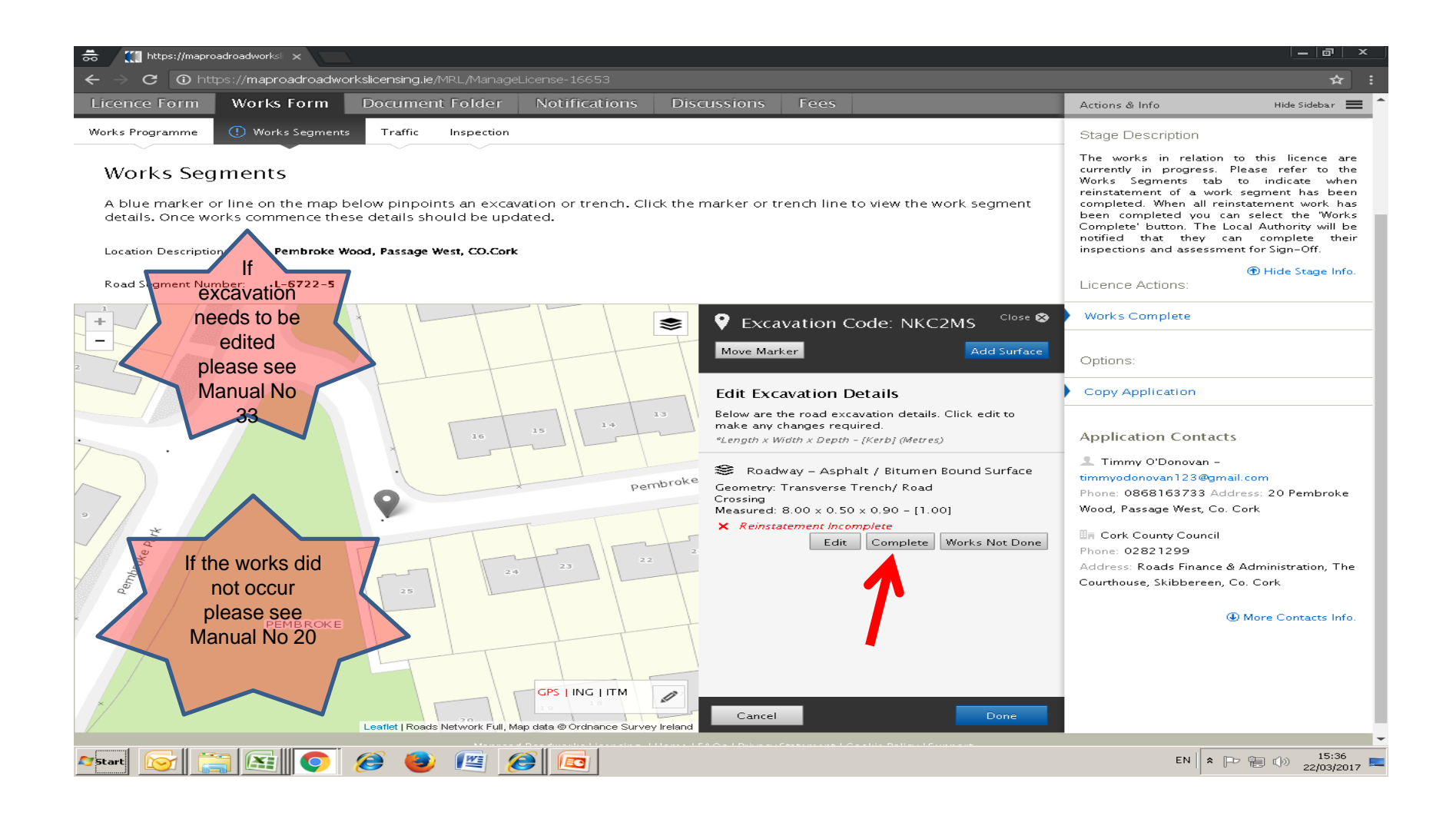

## Select "Works Complete"

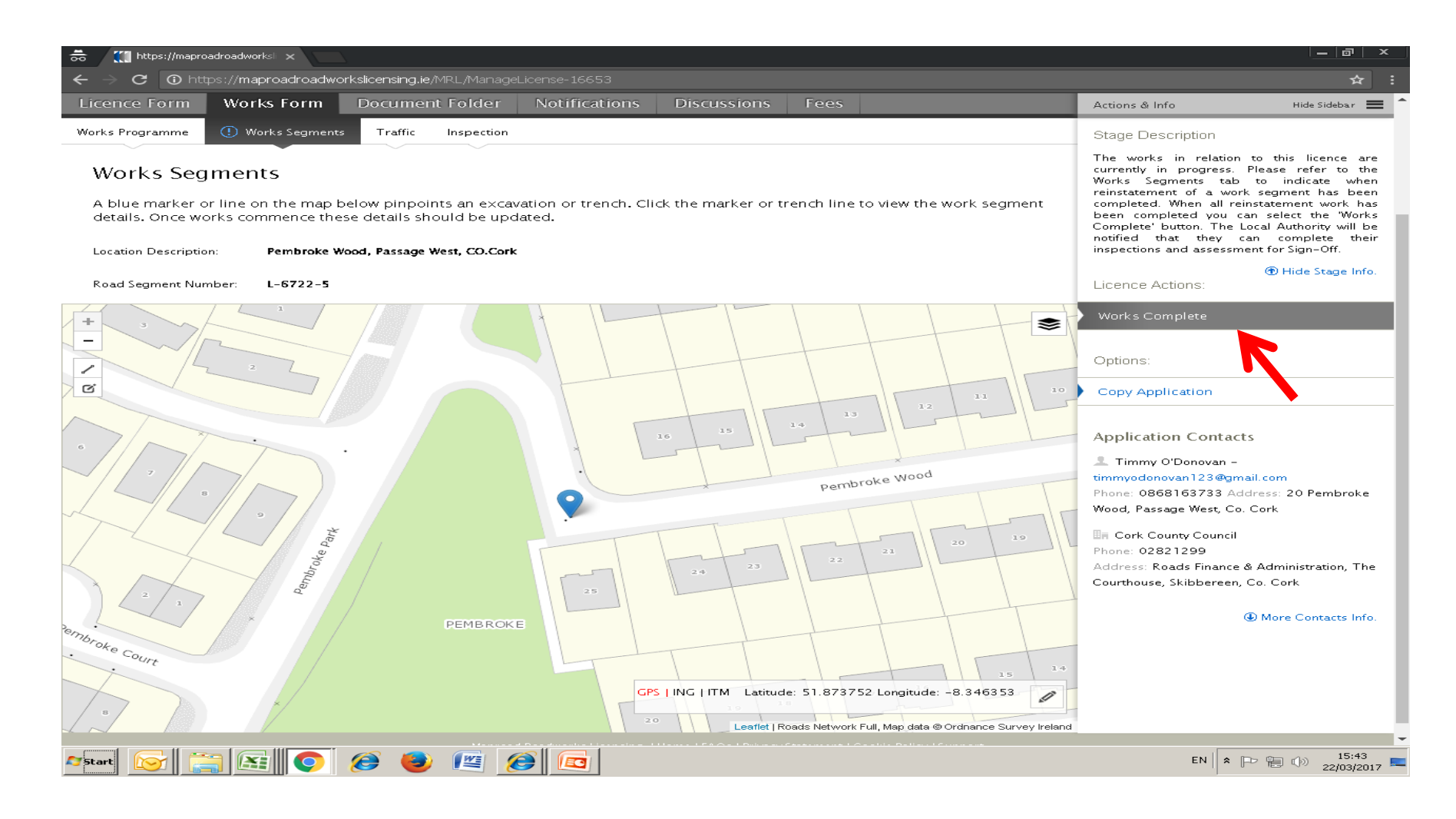

## Please submit any queries to the RMO through <u>Support@mrl.jitbit.com</u>

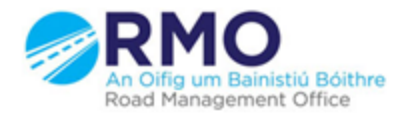

Working together effectively Ag obair go héifeachtach le chéile